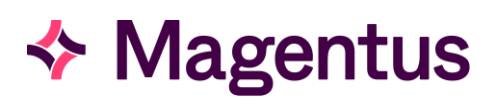

## System Basics

The Cris user interface has been designed to be as simple and intuitive as possible, and it is therefore possible to navigate through the system using the mouse, keyboard, or a combination of the two according to your own personal preferences. Consequently, although you should find it easy enough to navigate around the system without the need for any explicit guidance, the following keys and mouse actions are applicable throughout the application.

| NAVIGATION - | - KEYBOARD |
|--------------|------------|
|              | - KEIDOAKD |

| Move forward a field (box)           | [Enter]                                                        | Use [ <b>Enter</b> ] to move forward a field when entering information.                                                                               |  |
|--------------------------------------|----------------------------------------------------------------|----------------------------------------------------------------------------------------------------|--|
| Move back a field (box)              | [ <b>Up Arrow</b> ]<br>or [ <b>Shift</b> ] +<br>[ <b>Tab</b> ] | Use either of these keys to move back a field to enter or amend information.                                                                          |  |
| Prompt List (Help) in a coded field  | [ <b>F4</b> ]                                                  | View a prompt/help list of all possible local codes. Hover<br>help, and Intuitive help is also available on each field,<br>and throughout the system. |  |
| Display ALL codes via<br>prompt list | [ <b>F4</b> ] then [ <b>F3</b> ]                               | Display SHA-wide/all codes in a prompt/help list                                                                                                    |  |
| Quit a prompt list (Help)            | [Esc]                                                          | Quit any [ <b>F4</b> ] prompt list.                                                                                                    |  |
| Move to Save Button                  | [F2]                                                           | Move the cursor to the appropriate save function button (i.e., <b>Attend</b> , <b>Appointment</b> , <b>Save</b> etc.).                                |  |
| Verify a Report via Batch<br>Verify  | [ <b>F1</b> ]                                                  | Shortcut key to verify a report, via <b>Batch Verify</b> .                                                                                            |  |
| Clear Patient/Screen                 | [F5]                                                           | Clears patient details from the screen in any position.                                                                                               |  |
| Reload Previous Patient<br>Record    | <b>[F9</b> ]                                                   | Reloads the previous patient's record.                                                                                                    |  |
| View (All) Reports                   | [ <b>F12</b> ]                                                 | Loads the Cris <b>Report Viewer</b> .                                                                                                    |  |
| Move between screen tabs             | [Alt] then<br>[Right or Left<br>Arrow]                         | Move between screen tabs (i.e <b>., Patient Details</b> , <b>Events</b> etc.).                                                                        |  |
| Logout                               | [Alt] then [L]                                                 | Logs off between breaks, or to allow other users to access the system.                                                                                |  |
| Exit                                 | [Alt] then [F4]                                                | Quits the Cris application completely.                                                                                                    |  |

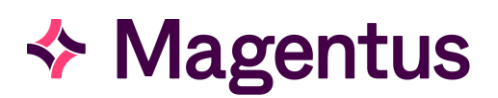

| NAVIGATION - MOUSE |                |                                                                                                    |
|--------------------|----------------|----------------------------------------------------------------------------------------------------|
| Left Mouse Button  | Single click   | Highlight / Select a patient record, event, item, field, icon or function.                                       |
| Left Mouse Button  | Double click   | Load a patient record, event, or item.                                                                           |
| Left Mouse Button  | Click and hold | Drag and drop an exam into the diary.                                                                            |
| Right Mouse Button | Single click   | Displays any relevant context specific functions menu. You should then left-click to select the required option. |

Please note: The key highlighted above are key function used most frequently within the CRIS system.

| ADDITIONAL FUNCTIONS                                                           |                                                                                                    |
|--------------------------------------------------------------------------------|----------------------------------------------------------------------------------------------------|
| Attending a <b>Request</b> ,<br><b>Appointment</b> or <b>Waiting</b><br>event. | If the patients' request card has been placed on hold/pending prior to<br>their arrival, or to attend a patient for a pre-existing appointment. Load<br>the required patient, select their existing <b>Request</b> , <b>Appointments</b> or<br><b>Waiting List</b> event via the <b>Events s</b> creen, and choose <b>Change</b> followed<br>by <b>Attend</b> to proceed to complete the transaction and <b>Print Labels</b> . |
| Changing <b>Patient Details</b>                                                | Load patient record and navigate to the <b>Patient Details</b> tab, make any<br>required amendments and click on the <b>Save Patient</b> button, followed by<br>[ <b>F5</b> ] to clear the screen.<br><b>Please note</b> : In most cases you should only amend Patient<br>Demographics via the PAS, not on Cris and will often be prohibited from<br>undertaking this action based on security settings.                       |
| Recording Patient Consent                                                      | It is now possible to record <b>Patient Consent</b> to mobile and e-mail communication via the Patient details screen. The default value is an <b>X</b> - to indicate not recorded or does not consent. Consequently, having entered a mobile or e-mail address you should am it the it to a by clicking the field followed by <b>Save Patient</b> .                                                                           |
| Adding a Patient Alarm                                                         | Load the relevant patient record and navigate to the <b>Patient Details</b> tab.<br>Click the <b>Add</b> function button adjacent to the <b>Alarms</b> box and select an<br>appropriate alarm <b>Code</b> , enter any additional text as required, and click<br><b>OK</b> followed by <b>Save Patient</b> .                                                                                                    |
| Recording <b>Date of Death</b>                                                 | Load the relevant patient record and navigate to <b>Patient Details</b> tab.<br>Enter the relevant date in <b>Date of Death</b> field and click on the <b>Save</b><br><b>Patient</b> button, followed by [ <b>F5</b> ] to clear the screen.                                                                                                    |
| View <b>Demographic History</b>                                                | It is also possible to view all changes to a patient's demographic details,<br>by navigating to the <b>Patient Details</b> tab, and clicking on the <b>History</b><br>function button.<br><b>Please note</b> : Whenever a patients <b>Surname</b> is changed, their previous<br>name is displayed adjacent to the <b>Surname</b> field in <b>Patient Details</b> for<br>future reference.                                      |
| Change the date and time of an existing attendance                             | Load the relevant patient record and navigate to the <b>Events</b> tab. Change<br>the date and time of the event and click on the <b>Attend</b> function button<br>to print changed labels if required.                                                                                                    |

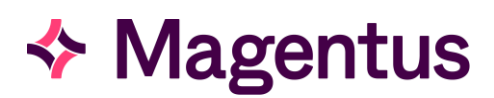

| Backlog attendances<br>(Retrospective data entry) | Choose <b>Back Log Mode</b> from the <b>Tools</b> menu, enter the required date<br>and press [ <b>Enter</b> ] to set backlog mode to enable retrospective data<br>entry. Enter all outstanding attendances as normal and click on the<br><b>Cancel Back Log Mode</b> function button.                                                                                                    |
|---------------------------------------------------|----------------------------------------------------------------------------------------------------|
| Change, add or delete an<br>examination           | Load the relevant patient record, highlight the required attendance via<br>the <b>Events</b> screen and press [ <b>Enter</b> ] to or click on the <b>Change</b> function<br>button. Change, or delete any existing examinations codes, or press<br>[ <b>Enter</b> ] to insert a new examination before clicking on the <b>Attend</b><br>function button to print a set of changed labels. |
| Rescan / enter a request<br>card retrospectively. | To rescan a request card or enter a request card against an attendance<br>retrospectively - Click the <b>Documents</b> function button via the <b>Events</b><br>screen and click either <b>Scan New Document</b> or <b>Replace Document</b><br>followed by <b>Save</b> .                                                                                                    |
| Print labels<br>Print Report/Letter               | Load the relevant patient record and navigate to the <b>Events</b> tab. Select the required attendance/event, right-click and choose an appropriate option from the function menu.                                                                                                    |
| View Reports                                      | To view reports held against the patient record, press [ <b>F12</b> ] or click the icon to display the <b>Report Viewer</b> . It is also possible to view other patients' reports by entering their Cris Number and pressing [ <b>Enter</b> ]. The <b>Report Viewer</b> can be closed by pressing [ <b>F12</b> ], clicking the <b>X</b> on the window.                                    |

| CRIS ICONS (Displayed against attendances/events) |    |                                                                                                    |  |
|---------------------------------------------------|----|----------------------------------------------------------------------------------------------------|--|
| Scanned Image                                     | 1  | Indicates that an image or document has been held against the event.                                                                                                    |  |
| Justified                                         | J  | Indicates an examination which has been officially marked<br>as <b>Justified</b> according to IRMER. This icon is available with<br>or without the Vetting Module but can only be undertaken<br>by a relevant clinician.                                                                                                    |  |
| Completed                                         | A  | Indicates that the examination either does not require<br>Vetting according to IRMER or has been accepted<br>according to IRMER. When seen in conjunction with the<br>green highlight this indicates that examination has been<br>both accepted and marked as justified by an appropriate<br>clinician. This icon is available with or without the Vetting<br>Module but can only be undertaken by a relevant clinician. |  |
| Rejected                                          | Ę  | This icon indicates that the request has been <b>Rejected</b> . This icon is available with or without the Vetting Module but can only be undertaken by a relevant clinician.                                                                                                    |  |
| Referred                                          | F  | This icon indicates that the request has been <b>Referred</b> via the Vetting Module.                                                                                                    |  |
| On Hold                                           | 1  | This icon indicates that the request has been placed <b>On</b><br><b>Hold</b> via the Vetting Module.                                                                                                    |  |
| Injected                                          | ₩, | The injected icon appears once a Nuclear Medicine<br>injection (i.e. Isotope) has been allocated using the Nuclear<br>Medicine Module and disappears once the event is Post<br>Processed.                                                                                                    |  |

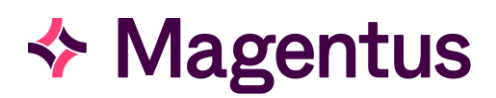

| Post Processed     | <u>k</u>        | This icon indicates that a radiographer/sonographer has<br>clicked <b>Action</b> via the <b>Unprocessed</b> worklist. This means<br>they are designating themselves as the Operator who will<br>perform and process the examination - it can therefore be<br>inferred that the examination is either taking place or has<br>recently taken place. |
|--------------------|-----------------|----------------------------------------------------------------------------------------------------|
|                    | H               | Indicates the attendance has been processed and the image has been verified for release to PACS for reporting/ viewing purposes.                                                                                                    |
| Provisional Report |                 | Indicates that a report has been produced, but not yet authorised.                                                                                                    |
| Verified Report    |                 | Indicates that an authorised report exists for the attendance.                                                                                                    |
| Addendum           | A               | Indicates that a report has been produced and authorised<br>but has been subsequently changed and is now awaiting<br>re-authorisation.                                                                                                    |
| Suspended          | ×               | Indicates that the report has been temporarily placed on hold by the radiologist.                                                                                                    |
| Unchecked          | ?               | Indicates that the report has been passed for checking by a $2^{nd}$ consultant.                                                                                                    |
| Locked             |                 | Indicates a report which is currently locked for viewing, reporting or editing.                                                                                                    |
| Dictated Reports   | $\blacklozenge$ | If using Cris digital dictation this icon indicates that the radiologist has dictated a report, which is now waiting to be typed by the secretary.                                                                                                    |
|                    | <b>**</b>       | This icon indicates that the radiologist has dictated a report<br>via an external source which is now waiting to be typed by<br>the secretary.                                                                                                    |
|                    | R               | Indicates a partial dictation saved by the reporting clinician, which still needs completing.                                                                                                    |
|                    | <b>A</b> €€     | Indicates an addendum dictation added after a formal report has been issued.                                                                                                    |
|                    | 3               | This icon only appears once the report has been typed and<br>verified and indicates that the System Administrator has<br>deleted the original voice file.                                                                                                    |

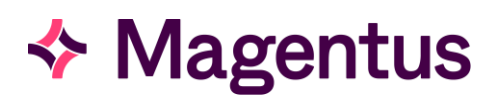

## Document Control

| Title                  | CRIS System Basics          |                     |                                                                                                    |                             |  |
|------------------------|-----------------------------|---------------------|----------------------------------------------------------------------------------------------------|-----------------------------|--|
| Owner                  | Magentus Training Manager   |                     | Date Created                                                                                                    | 01/09/2009                  |  |
| File Reference         | CRIS_CRIB_C                 | M_263_System Basics | _V3.0                                                                                                    |                             |  |
| <b>Product Version</b> | 2.09.10                     |                     |                                                                                                    |                             |  |
| Change History         | Change History              |                     |                                                                                                    |                             |  |
| lssue                  | Date                        | Author              | Details of Change                                                                                                    |                             |  |
| D1.0                   | 01/09/2009                  | David Costin        | First Issue                                                                                                    |                             |  |
| V1.0                   | 10/03/2011                  | David Costin        | Amendments to refle                                                                                                    | ect changes made in 02.0910 |  |
| D2.0                   | 22/08/2013                  | Emma Savage-Mady    | Consolidation of CRIS System Basics and Clinician<br>System Basics CRIB sheet in line with 2.09.10<br>update. CRIS System Modes now exists on a<br>separate CRIB sheet - CRIS_CRIB_CM_302_CRIS<br>System Modes_v1.0.doc. This CRIB sheet has also<br>been updated to include all relevant CRIS icons<br>including Locking, Vetting and Justified. |                             |  |
| D2.1                   | 31/01/2014                  | Emma Savage-Mady    | Version D2.1 issue for 2.09.10                                                                                                    |                             |  |
| V2.0                   | 01/06/2014 Emma Savage-Mady |                     | Version V2.0 for release 2.09.10 including name change to Healthcare Software Solutions                                                                                                    |                             |  |
| D3.0                   | 12/10/2023                  | Christine Anthony   | Rebranded to Magentus.                                                                                                    |                             |  |
|                        |                             |                     |                                                                                                    |                             |  |
|                        |                             |                     |                                                                                                    |                             |  |
|                        |                             |                     |                                                                                                    |                             |  |
|                        |                             |                     |                                                                                                    |                             |  |
|                        |                             |                     |                                                                                                    |                             |  |
| Reviewed by            |                             |                     | Date                                                                                                    |                             |  |
| Authorised by          |                             |                     | Date                                                                                                    |                             |  |
| Review Date            |                             |                     |                                                                                                    |                             |  |